#### MBT preparation March 2012

## Lets Start

You need to have some packages installed and running to (easily) do the first assignment.
Chalmers machines are well configured. <sup>(C)</sup>
In most \*nix machines you can easily use package manager to install all these tools.

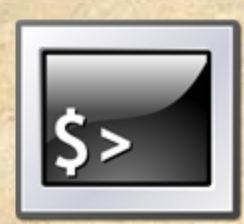

 It is not necessary to run these commands in terminal, It is just to let you know what happens underneath.

## Step 1 : Java

- Most of the \*nix OS come with Java preinstalled. Find out if you have it installed, and which version by typing in the terminal: javac -version
- If you don't have Java, get it from http://www.oracle.com/technetwork/java/javase/ downloads/index.html
- Make sure you install the full Java Development Kit (JDK), not just the runtime (JRE).
- You can download and install both Java EE or Java SE.

## Step 1 : Java

 In the end, make sure you have Java version 5 or later.

 Now you must be able to compile and execute the calculator in terminal suing following command :

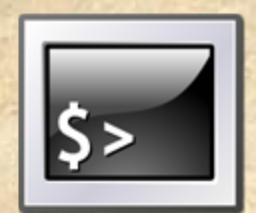

javac Calculator.java java Calculator 10+ 3=

## Step 2 : Eclipse

- You will need an installation of Eclipse on your computer, version 3.5 or later. Version 3.6 or 3.7 include Eclipse Marketplace client, which makes things a bit easier.
- If you don't have it, get it from http://www.eclipse.org/ downloads
- One of the following packages is recommended:
   Eclipse IDE for Java Developers
   Eclipse IDE for Java EE Developers
- Whatever package you choose, make sure it includes Java Development Tools (JDT) (check package details).
  Now using eclipse GUI, you are able import the calculator class (or create a new project/class).

# Step 3 : JUnit

- JUnit is an implementation of xUnit framework for Java language.
- Many Eclipse packages have JUnit preinstalled. Verify that by activating the menu About Eclipse -> Installation Details. You should see it in the plug-ins list.

| d | Provider                   | Plug-in Name 🔺                   | Version         | Plug-in Id                |
|---|----------------------------|----------------------------------|-----------------|---------------------------|
|   | Eclipse.org                | JSch UI                          | 1.1.300.120110  | org.eclipse.jsch.ui       |
|   | Eclipse Web Tools Platform | JSDT Doc Plugin                  | 1.0.400.v20101  | org.eclipse.wst.jsdt.do   |
|   | Eclipse Web Tools Platform | JSDT support for JSP Plug-in     | 1.0.400.v20110  | org.eclipse.wst.jsdt.we   |
|   | Eclipse Web Tools Platform | JSDT support for Microsoft Int   | 1.0.400.v20100  | org.eclipse.wst.jsdt.su   |
|   | Eclipse Web Tools Platform | JSDT support for Mozilla FireFox | 1.0.400.v20100  | org.eclipse.wst.jsdt.su   |
|   | Eclipse.org                | JSDT Web Support Core            | 1.0.401.v20110  | org.eclipse.wst.jsdt.we   |
|   | Eclipse Web Tools Platform | JSDT Web Support UI              | 1.0.401.v20110  | org.eclipse.wst.jsdt.we   |
|   | Eclipse.org                | JSF Facelets Tools - WTP Incub   | 1.0.100.v20110  | org.eclipse.jst.jsf.facel |
|   | Eclipse Web Tools Platform | JSP tools infopops               | 1.0.200.v20100  | org.eclipse.jst.jsp.ui.in |
|   | Eclipse Orbit              | JUnit Testing Framework          | 3.8.2.v3_8_2_v2 | org.junit                 |
|   | Eclipse Orbit              | JUnit Testing Framework          | 4.8.2.v4_8_2_v2 | org.junit                 |
|   | Eclipse.org                | JUnit Testing Framework Versi    | 4.8.1.v20100525 | org.junit4                |
|   | Eclipse.org                | Log View                         | 1.0.200.v20110  | org.eclipse.ui.views.log  |
|   | Eclipse.org                | Mac OS X Launcher                | 3.2.100.v20110  | org.eclipse.jdt.launchin  |
|   | Eclipse.org                | Mac OS X UI Launching Support    | 1.0.100.v20110  | org.eclipse.jdt.launchi   |
|   | Eclipse Packaging Project  | Marketplace Client               | 1.1.1.12011090  | org.eclipse.epp.mpc.ui    |
|   | Eclipse Packaging Project  | Marketplace Client               | 1.1.1.I2011090  | org.eclipse.epp.mpc.co    |
|   | Eclipse Packaging Project  | Marketplace Client               | 1.1.1.12011090  | org.eclipse.epp.mpc.he    |
|   | Eclipse.org                | Master User Doc TOC              | 1.2.0.v2008060  | org.eclipse.wst.doc.use   |
|   | Eclipse.org                | Modulecore Plug-in               | 1.2.101.v20110  | org.eclipse.wst.commo     |
|   | Eclipse.org                | Modulecore UI Plug-in            | 1.0.101.v20110  | org.eclipse.wst.commo     |
|   | Eclipse.org                | Monitor                          | 1.0.505.v20110  | org.eclipse.wst.internet  |
|   | Eclipse Orbit              | Mozilla Rhino                    | 1.7.2.v2010050  | org.mozilla.javascript    |
|   | Eclipse Mylyn              | Mylyn                            | 3.6.0.v2011060  | org.eclipse.mylyn         |
|   | Eclipse Mylyn              | Mylyn Ant Bridge                 | 3.6.0.v2011060  | org.eclipse.mylyn.ide.a   |
|   | Eclipse Mylyn              | Mylyn Bug Reporting              | 3.6.1.v2011082  | org.eclipse.mylyn.task    |
|   | Eclipse Mylyn              | Mylyn Bugzilla Connector Core    | 3.6.2.v2011090  | org.eclipse.mylyn.bugz    |
|   | Eclipse Mylyn              | Mylyn Bugzilla Connector UI      | 3.6.0.v2011060  | org.eclipse.mylyn.bugz    |

Eclipse Installation Details

Legal Info ) (Show Signing Info

2

Columns.

Close

# Step 3 : JUnit

 If JUnit is not there, download it from www.junit.org and use the included installation instructions.

 Now you can use this command to test your test suite

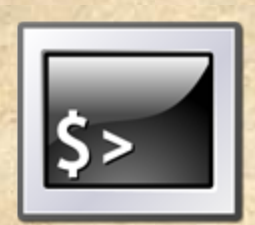

javac -cp .: PATH\_TO\_JUnit/junit-4.10.jar Calculator.java CalculatorTest.java

java -cp .: PATH\_TO\_JUnit/junit-4.10.jar org.junit.runner.JUnitCore CalculatorTest

## Step 4: EclEmma

Emma/EclEmma is a Java code coverage plugin for Eclipse. Install it from Eclipse Software or arketplace: Go to Eclipse menu Help -> Eclipse Marketplace Or Help → Install New software Search for EclEmma

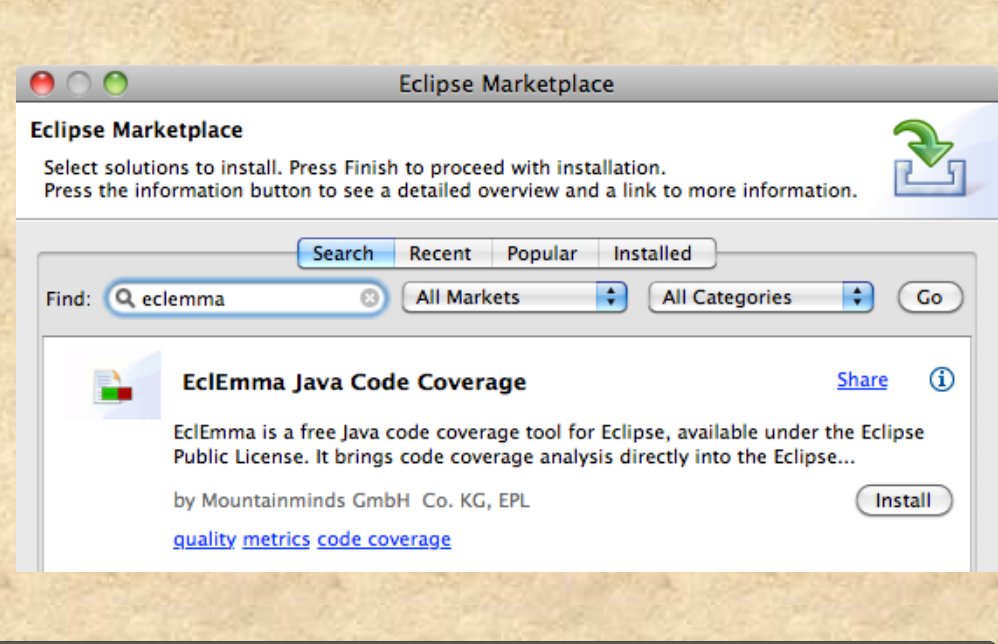

|               | 8 Install                                                                         |         |  |  |  |  |
|---------------|-----------------------------------------------------------------------------------|---------|--|--|--|--|
|               | Available Software                                                                |         |  |  |  |  |
|               | Check the items that you wish to install.                                         |         |  |  |  |  |
|               | Work with: com.mountainminds.eclemma.site - http://update.eclemma.org Add         |         |  |  |  |  |
| -             | Find more software by working with the <u>'Available Software Sites'</u> preferen |         |  |  |  |  |
|               | rpe filter text                                                                   |         |  |  |  |  |
|               | Name                                                                              | Version |  |  |  |  |
| ▶ 🗸 🎹 EclEmma |                                                                                   |         |  |  |  |  |

## Step 4: EclEmma

#### Now you can use Coverage drop-down toolbar button in your current workbench perspective

| 😣 🚍 💷 🛛 Java - Calculator/src/CalculatorTest.java - Eclipse SDK                                                           |                                                                                                    |  |  |  |  |  |  |  |  |
|----------------------------------------------------------------------------------------------------|----------------------------------------------------------------------------------------------------|--|--|--|--|--|--|--|--|
| File Edit Source Refactor Navigate Search Project Run Window Help                                                         |                                                                                                    |  |  |  |  |  |  |  |  |
| 」 ĒT▼ 🗟 🛓 🏊 ▼ 🍫 ▼ 🖉 ▼ 🖉 🕸 🞯 ▼ 🛛 🌮 🖉 🖗 🗊 🗍 🏂 ▼ 🖓 ▼ 🌾 🔶 ▼                                                                   |                                                                                                    |  |  |  |  |  |  |  |  |
| ቹ Packa 🗗 JUnit 🛿 🗄 Outlin 🏇 Debug 🗖 🗖 🕖 Calculator.java 🛛 🚺 CalculatorTest                                               |                                                                                                    |  |  |  |  |  |  |  |  |
| Finished after 0.039 seconds 🗢                                                                                            | 1import static org.junit.Assert.*;                                                                                                    |  |  |  |  |  |  |  |  |
|                                                                                                    | <pre>4 5 public class CalculatorTest { 6 @ @Test</pre>                                                                                          |  |  |  |  |  |  |  |  |
| Runs: 3/3 🛛 Errors: 1 🖾 Failures: 0                                                                                       | 7 public final void Test_Div1() { 8 Calculator calc= new Calculator()                                                                           |  |  |  |  |  |  |  |  |
|                                                                                                    | 9 //12 / 4 = 3                                                                                                    |  |  |  |  |  |  |  |  |
| <ul> <li>CalculatorTest [Runner: JUnit 4] (0.011 s)</li> <li>Test_Div1 (0.006 s)</li> <li>Test_Mult1 (0.000 s)</li> </ul> | <pre>10 calc.pressDigit('1');<br/>11 calc.pressDigit('2');<br/>12 calc.pressDiv();<br/>13 calc.pressDigit('4');<br/>14 calc.pressEqual();</pre> |  |  |  |  |  |  |  |  |
| Test_NonDigit (0.005 s)                                                                                                   | assertirue(calc.getuperand()==3);                                                                                                    |  |  |  |  |  |  |  |  |

## Step 5: Verify the environment

- From the menu Run -> Coverage As choose JUnit Test.
- Two new views should appear, JUnit and Coverage, showing test results and code coverage information.

Besides, the source code should be highlighted.

| 陷 Project Ex 😤 Navigator 🚮 JUnit 🕱 🛛 🗖 🗖           | 🕞 Coverage 🕴 🛛 🕄 Markers 🕄 Pro                                                                                  | blems 🔲 Prop                                                                                                    | <pre>this.type = type;</pre>         |
|----------------------------------------------------|----------------------------------------------------------------------------------------------------|----------------------------------------------------------------------------------------------------|--------------------------------------|
| Einished offer 0.681 seconds                       |                                                                                                    |                                                                                                    | this.amount = amount;                |
| rinished alter 0.001 seconds                       | AccountImplTest (Feb 2, 2012 11:32:33 AM)                                                                       |                                                                                                    | 1                                    |
| 0 0 🖉 🔤 🖓 🗛 🔳 🗒 🗸                                  | Element                                                                                                    | Coverage                                                                                                    |                                      |
|                                                    | ▼ 🔁 account                                                                                                    | <b>70.4 %</b>                                                                                                    | <pre>public int getAmount() {</pre>  |
| Runs: 4/4 🛛 Errors: 0 🖾 Failures: 0                | ▼ 🕮 src/main/java                                                                                               | 56.9 %                                                                                                    | return amount;                       |
|                                                    | v 🖶 example.account                                                                                             | 56.9 %                                                                                                    | }                                    |
|                                                    | 🕨 🚺 AccountException.java                                                                                       | <b>—</b> 0.0 %                                                                                                    |                                      |
| v 🔃 example.account.AccountImplTest (Runner: JUnit | AccountImpl.java                                                                                                | 72.3 %                                                                                                    | <pre>public String getType() {</pre> |
| testInitialBalance (0.007 s)                       | SupervisorException.java                                                                                        | 25.0 %                                                                                                    | return type;                         |
| testDeposit (0.003 s)                              | J Transaction.java                                                                                              | 48.6 %                                                                                                    | AND AN GOLD TRACK MARKINGS           |
| testWithdraw (0.000 s)                             | ▶ 🕮 src/test/java                                                                                               | 94.6 %                                                                                                    |                                      |
|                                                    | The second second second in the second second second second second second second second second second second se | and the second second se |                                      |

## Need more information ?

http://www.oracle.com/technetwork/java/ javase/downloads/index.html http://openjdk.java.net http://www.eclipse.org http://www.junit.org http://junit.sourceforge.net http://emma.sourceforge.net/downloads.html http://www.eclemma.org • Still have questions ? hamide #@# student.chalmers.se